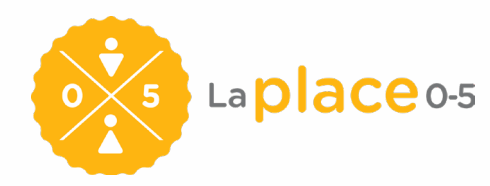

## PROCÉDURE D'ACTIVATION DE PASSERELLE 0-5

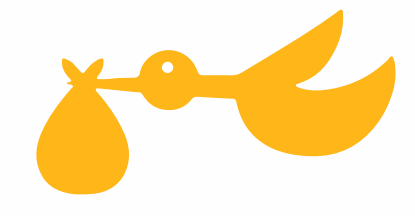

## **Procédure d'activation de Passerelle O-5**

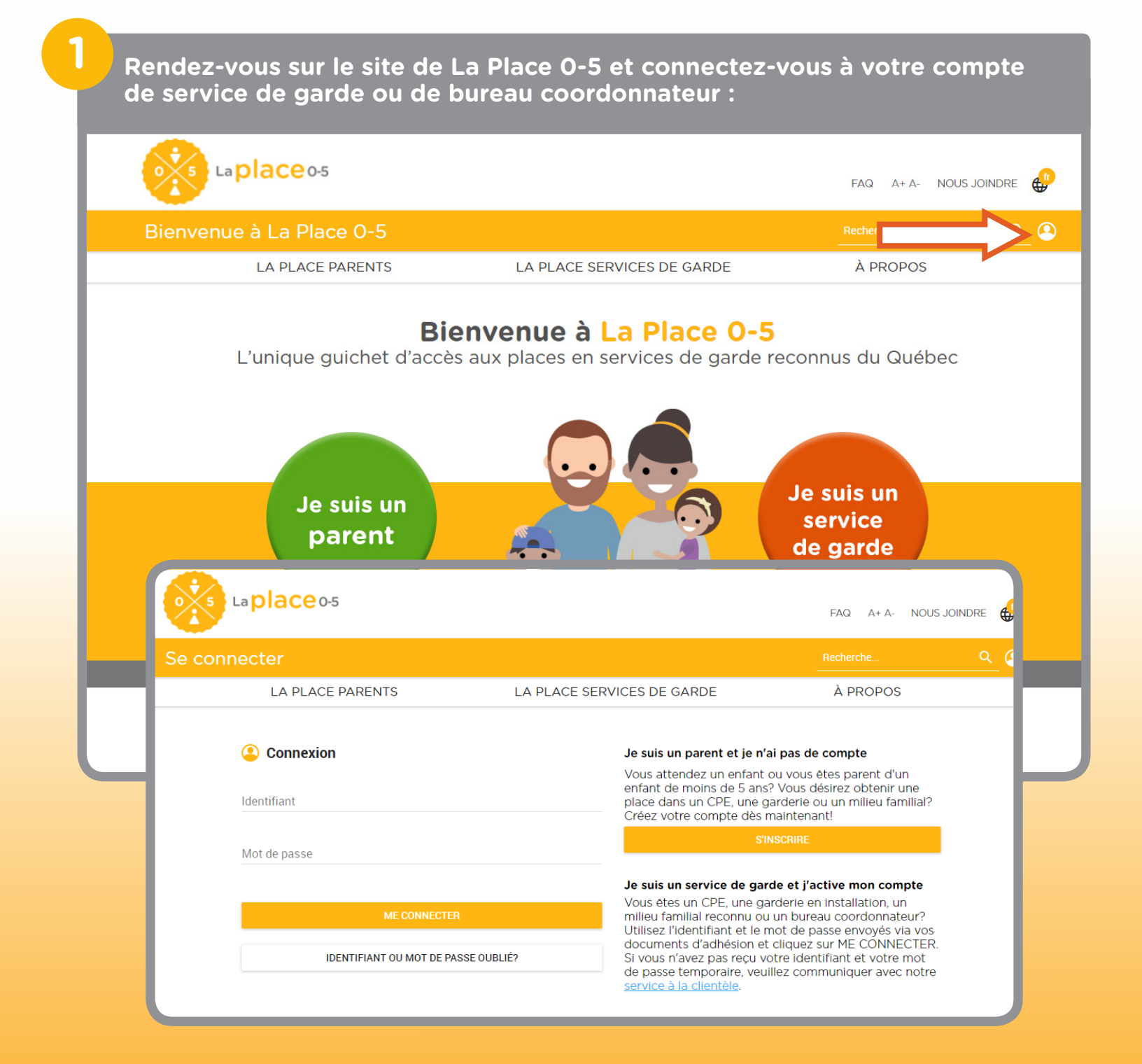

## Une fois connecté, cliquez sur Passerelle 0-5 dans le menu de droite :

|                                                    |                                                                                                 | Ma liste d'attente                   |
|----------------------------------------------------|-------------------------------------------------------------------------------------------------|--------------------------------------|
| MA VITRINE                                         | Mon profil                                                                                      |                                      |
| Présentation de m                                  | Modifier ma vitrine                                                                             |                                      |
|                                                    | -                                                                                               | Mes outils de formation              |
| Adresse Web (vers votre site ou<br>votre Facebook) | ATTENTION: Vous devez indiquer http:// OU https:// devant votre URL selon votre cas. Sans cela, | Mes infolettres                      |
| Présentation générale                              | le lien ne sera pas tonctionnel. 800 Français,                                                  | Communiquer avec l'équipe de soutien |
|                                                    | - <i>n</i>                                                                                      | Modifier mon mot de passe            |
| Groupe d'âge (sélectionnez)                        | × Poupons: 0-17 mois × 18 mois et plus                                                          | Passerelle 0-5                       |
| Présentation de nos groupes                        | 400<br>Françaiş,                                                                                | Historique de mes<br>publipostages   |

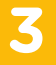

2

## Au bas de la page de présentation de Passerelle 0-5, cliquez d'abord sur le bouton bouton « Voir et accepter les conditions d'utilisation de Passerelle 0-5 ».

Lisez-les attentivement et cochez la case « J'accepte les conditions d'utilisation de Passerelle O-5 », puis cliquez sur « Accepter ».

|                                                                                                    | re installation pour « En service ».                                                                                |                                                                                                    | Passerelle 0-5                                                             |
|----------------------------------------------------------------------------------------------------|----------------------------------------------------------------------------------------------------|----------------------------------------------------------------------------------------------------|----------------------------------------------------------------------------|
| si vous utilisez                                                                                                    | Enfantin ou ACCEO,il faut :                                                                                         | Historique de mes                                                                                                    |                                                                            |
| 1. Adhérer a<br>service »                                                                                                    | à Passerelle 0-5 pour autoriser l'accès                                                                             | aux données confidentielles de vos enfants « en                                                                                                    | hh2                                                                        |
| <ul> <li>Cliquez sur Voir et accepter les conditions d'utilisation de Passerelle 0-5 et acceptez-les ;</li> <li>Payez votre adhésion pour un an (50 \$ par année)</li> <li>par carte de crédit (connexion sécurisée par Paypal)</li> </ul> |                                                                                                    |                                                                                                    | RAPPEL<br>Nous vous suggérons fortement<br>d'utiliser le navigateur Chrome |
|                                                                                                    | <ul> <li>ou par chèque</li> <li>Notre équipe de soutien aux servi</li> <li>0.5 sur récention du paiement</li> </ul> | afin de profiter de toutes les<br>fonctionnalités de l'outil.<br>Avez-vous pensé à mettre à jour<br>le message de votre bolite vocale?<br>Voici notre suggestion: « Pour<br>inscrire votre enfant sur notre<br>liste d'attente, veuillez<br>communiquer avec La Place 0 5<br>en vous rendant sur leur site<br>Internet à www.laplaceO-5.com |                                                                            |
| 2. Ajouter c                                                                                                    | cette option auprès de votre fournisse                                                                              |                                                                                                    |                                                                            |
| Si vous avez de<br>garde et BC de                                                                                                    | es questions, n'hésitez pas à commun<br>La Place 0-5 au soutien@laplace0-5.c                                        |                                                                                                    |                                                                            |
| Pour plus de re                                                                                                    | nseignements sur l'ajout de cette opti                                                                              | on à votre logiciel de gestion, voici leurs coordonnées :                                                                                                    | ou en téléphonant au service à la<br>clientèle au 514 270-5055 ou au 1     |
|                                                                                                    | Enfantin                                                                                                    | ACCEO Services de garde                                                                                                    | 844 270-5055. Vous pourrez y                                               |
|                                                                                                    | Mondo Jeunesse                                                                                                    | ACCEO Solutions                                                                                                    | enfant sur notre liste d'attente ou                                        |
|                                                                                                    | bonjour@mondojeunesse.com                                                                                           | servicesdegarde.info@acceo.com                                                                                                    | encore procéder à la mise à jour                                           |
|                                                                                                    | 514 990-1625                                                                                                    | 514 985-0550                                                                                                    | de 3011 d0331e1. #                                                         |
|                                                                                                    | 1 877 990-1625                                                                                                    | 4 000 400 5000                                                                                                    |                                                                            |

Une fois les conditions d'utilisation acceptées, les boutons « Payer par carte » et « Payer par chèque » seront dégrisés. En cliquant sur l'un ou l'autre de ces boutons, une fenêtre contextuelle apparaîtra vous informant alors du montant total à débourser pour l'activation de Passerelle 0-5 pour votre ou vos établissement(s) :

| Passerelle 0-5                                               |                  |
|--------------------------------------------------------------|------------------|
| Passerelle 0-5 n'est pas activée pour cette<br>installation. |                  |
| Payer par carte                                              | Payer par chèque |
| Paiement sécurisé                                            |                  |
|                                                              |                  |
| Paiement en ligne sans compte PayPal                         |                  |

Dans le cas d'un paiement par carte, appuyez sur « Confirmer et payer » afin d'être redirigé vers la fenêtre de paiement par carte. Remplissez tous les champs, puis appuyez sur « Payer » pour soumettre votre paiement. Un message vous confirmera si la transaction a été effectuée avec succès. Le cas échéant, vous pourrez dès lors utiliser Passerelle O-5 depuis votre logiciel de gestion!

Vous vous apprêtez à activer la fonctionnalité de Passerelle 0-5 pour la liste d'attente de :

• Service de Garde 123, 456 lère avenue, Montréal

Passerelle 0-5 vous permettra de transférer les données des enfants « en service » pour 1 établissement(s). Votre tarif d'activation sera de 50\$ établissement(s), soit 50\$.

Fermer Confirmer et payer

Si vous préférez payer par chèque, appuyez sur le bouton « Payer par chèque ». Passerelle 0-5 sera activée sur réception de votre paiement.

Pour activer la fonctionnalité de Passerelle 0-5, veuillez faire un chèque de 50\$ x 1 établissement(s) soit 50\$ au nom de la Coopérative Enfance Famille.

Ceci couvrira les frais pour le(s) établissement(s) suivant(s) :

• Service de Garde 123, 456 lère avenue, Montréal

Voici nos coordonnées :

Coopérative Enfance Famille 7000, avenue du Parc, Bureau 214 Montréal (Québec) H3N 1X1

Important : Notre équipe de soutien aux services de garde et BC vous confirmera l'activation de Passerelle 0-5 sur réception du paiement.

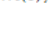

4

Imprimer Fermer